# Instructiuni pentru sistemul de monitorizare la distanta ThinkPower

## Principiul comunicarii

Platforma de monitorizare PowerView accepta atat monitorizarea APP,cat si monitorizarea web,utilizatorul poate monitoriza informatii detaliate de rulare,cum ar fi capacitatea de generare,datele sistemului, trimitere comanda si setare parameri.

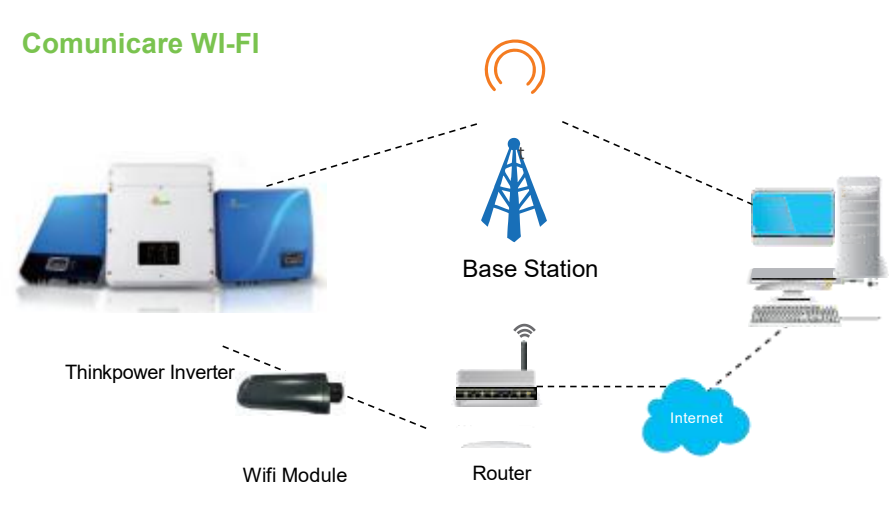

Web: https://pv.inteless.com

Communication Connection Diagram

#### **1.Conectare modul**

Instalare WiFi modul, pasi de urmat:

Pasul 1: Gaseste pozitia modulului baioneta Wifi in portul de comunicare Wifi al invertorului.

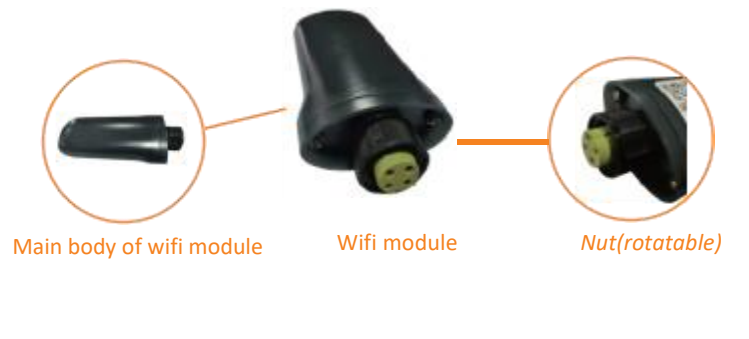

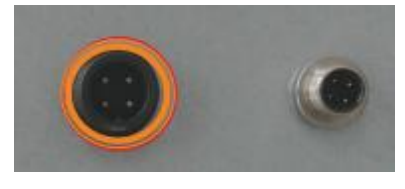

Communication connector of inverter

Pasul2:Asigurativa ca baioneta modulului Wifi si conectorul de comunicatie al invertorului sunt in aceiasi directie. Conectati modulul Wifi la conectorul de comunicatie al invertorului.

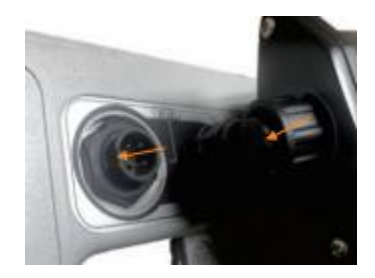

**Connection Photo** 

Pasul3: Rotiti piulita in sensul acelor de ceasornic pentru a conecta modulul Wifi. (Atentionare:Rotiti piulita nu modulul Wifi pentru a nu deteriora portul de conectare)

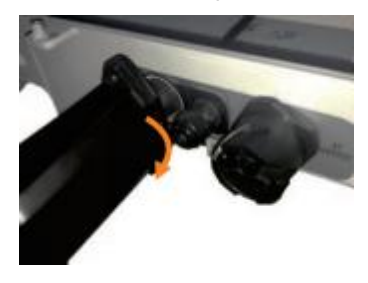

Conexiune finalizata

Conectati modulul Wifi, porniti invertorul cu DC/PV lar LED-ul rosu asi verde al modulului WiFi se va aprinde. Pentru configurare WIFI urmati pasi de mai jos.

## 2.Configurare WiFi

Pasul1:Varog cautati '**PV Pro**' in Google Play App sau Apple Store App si instalati Sau scanati codul QR aflat pe modulul WI-FI si instalati App.

Pasul 2 : Utilizatori noi trebuie sa inregistreze mai intai un cont de utilizator, preferabil la nume sa treceti o adresa de e-mail avalabila.

|                                             | - and the second |     |  |
|---------------------------------------------|------------------|-----|--|
|                                             | йш (             |     |  |
| Annertyp<br>- Somer<br>- Somer<br>Serie - 1 |                  | UNI |  |

Pasul 3: Logativa cu: user account, Click "Me"> "Tools"> "Wi-Fi Configuration"

| 89                                | 805.00         | 1611 ·               | 885.7.81                 |
|-----------------------------------|----------------|----------------------|--------------------------|
| . 54                              | le i           | < P                  | sola                     |
| 0 Tooloorer                       | 2              | G                    | Co.                      |
| 8 Longoost<br>A Personal          | -              | with projection      | Los provide advis        |
| T. Nethater                       | 1.04           | •                    | *                        |
| [] Selymond                       | ×.             | the first days where | Made and an other states |
| The Advention of Concerning State |                |                      |                          |
| E Venner                          | 10.2           |                      |                          |
| 14                                | Dal            |                      |                          |
|                                   |                |                      |                          |
| O Den                             | 0 0<br>hann 44 |                      |                          |

Pasul 4:Alegeti "Find device",si dupa,click WiFi module signal

| 617       | 821.7.0      | 107 B25-Y8                                                   |
|-----------|--------------|--------------------------------------------------------------|
| Wi-Fi oo  | rifiguration | 4                                                            |
| ne-brine  | H            | Device List<br>many relation preserves an event to configure |
| 110230-04 | 0.0          | • 649-2525 ( 1997)                                           |
|           |              |                                                              |
|           |              |                                                              |
|           |              |                                                              |
|           |              |                                                              |
|           |              |                                                              |
|           |              |                                                              |
|           |              |                                                              |
|           |              |                                                              |

Pasul 5: Selectati ruterul corespunzator retelei dumneavoastra, completati password-ul ruterului si dati, click pentru confirmare, LED -udurile verde si rosu ale modulului WI-FI se aprind, acum sunteti conectat.

111

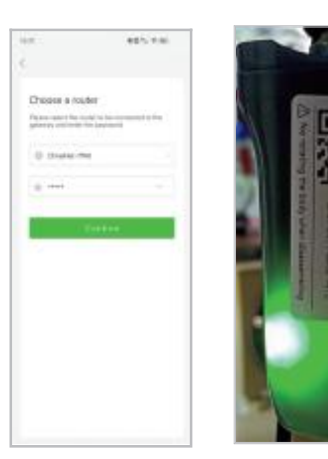

# 3.Create Plant (Creare Plant)

Step1:Pecoltul din dreapta in APP pagina "Plants"dati click "…", Create Plant, Scanati codul QR de pe modulul wifi.

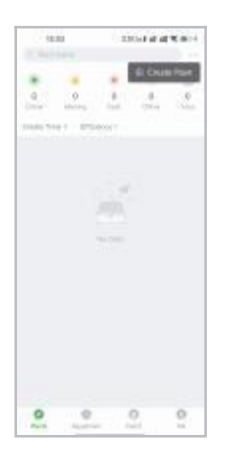

Pasul2:DatiClick pe "CREATE"inregistrati toate informatile, sidati click pe "Done" in coltul de sus.

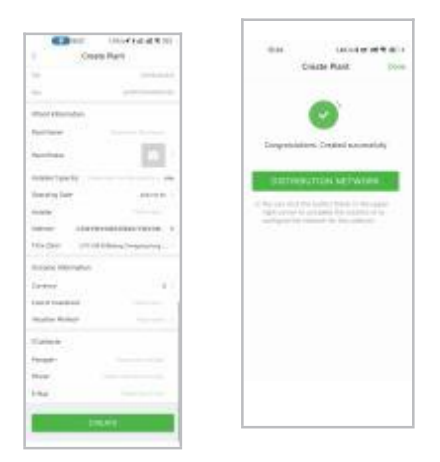

Faceti Click pe cetrala creata pentru a vizualiza starea curenta si informatile referitoare la energiea generata de centrala.De asemenea puteti vizualiza, erorile si alarmele din sistem.

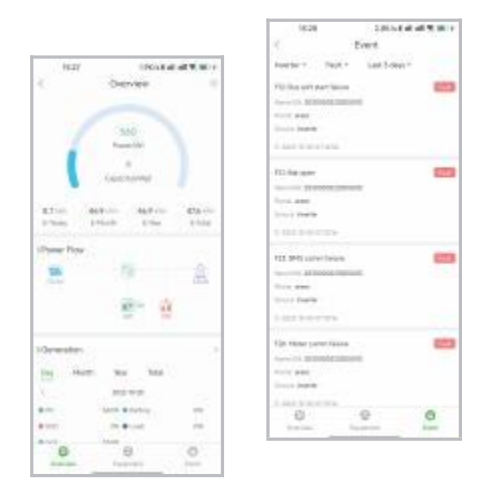